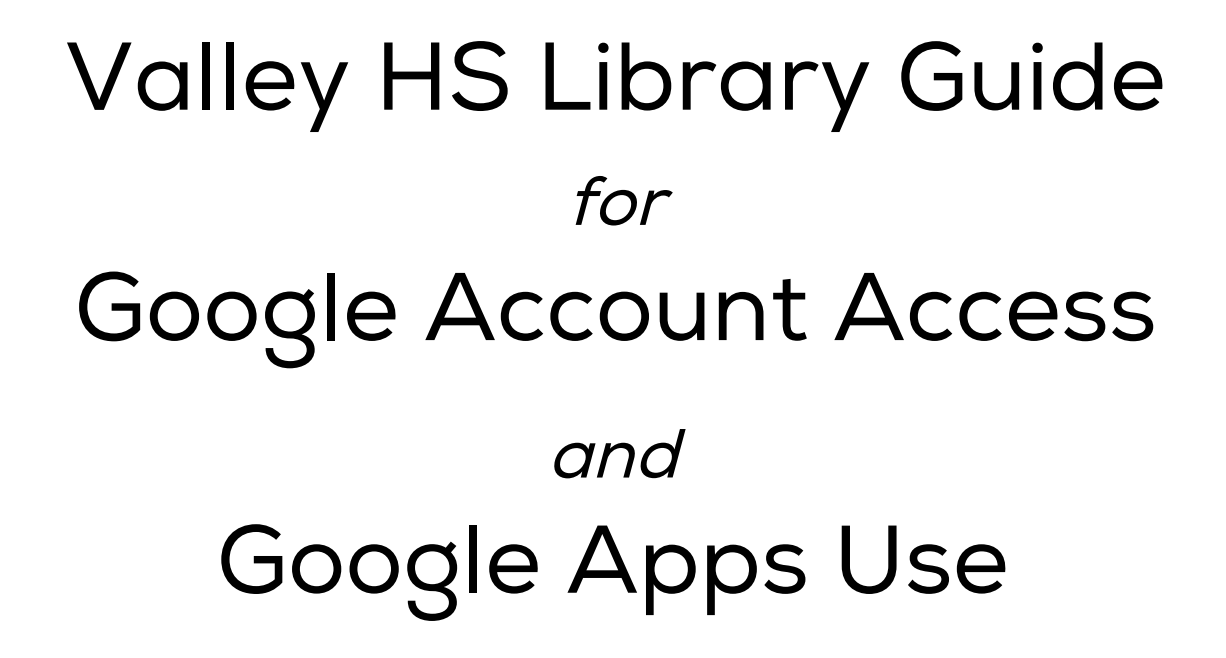

#### The Google Apps for Education Suite

Tools that your entire school can use, together

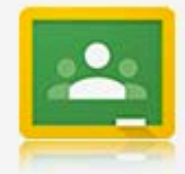

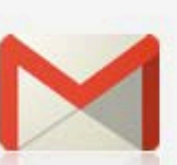

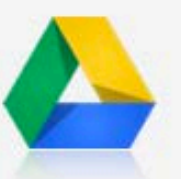

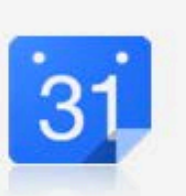

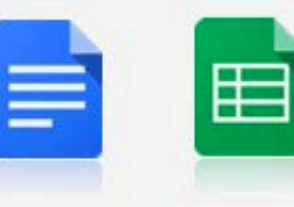

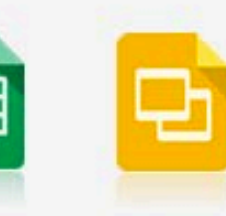

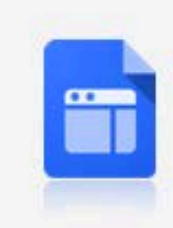

Classroom

Gmail

Calendar

Docs

Sheets Slides

Sites

Drive

#### Directions

Log On to Computer

Open Google Chrome

Browse to: www.Google.com

Click "Sign In" on the Upper Right Corner

# Logging In – Part 1

- In Chrome, browse to: www.google.com
- Click Sign In
- Username = id#@sausd.us
   Password = mmddyyyy
- Example:

id#: 024095 birthday: October 5, 1996 = Username: 024095@sausd.us Password: 10051996

# Logging In – Part 2

| Firefox  Google Accounts +                                                                                                    | And Address of Concession, Name                                                                                                    | and the state of the state of t |                                                                                                    | - D - X                                                                                                    |
|----------------------------------------------------------------------------------------------------|----------------------------------------------------------------------------------------------------|----------------------------------------------------------------------------------------------------|----------------------------------------------------------------------------------------------------|----------------------------------------------------------------------------------------------------|
| Comparison AcceptGAPlusTerms                                                                                                    | DfService?continue=http%3A%2F%2Fsites.google.com%                                                                                                    | 2Fsite%2F&service=jotspot                                                                                                    | ☆ マ 🕑 🚼 - Google                                                                                                    | ۶ 🔎 🏫                                                                                                    |
| 🦲 Most Visited 🍩 SHS 🗌 AASL 🦳 Aeries 🛄 ALA 🛄 BMRK 📸 CDE 🛄 CSLA 🛚                                                                                                    | ာ Destiny 🍓 DistrLibr 🍓 SAUSD 😰 SHS Sports 🚝                                                                                                    | TTLWV 🛄 YALSA 🔅 Pin It 🍛 ELA Booklist 🔅 '                                                                                                    | TRAILS 🗌 NOOK Blog 🌔 TeleParent                                                                                                    | Bookmar                                                                                                    |
| Google accounts                                                                                                    |                                                                                                    |                                                                                                    |                                                                                                    | Change Language: English                                                                                                    |
| Welcome to your new account                                                                                                    |                                                                                                    |                                                                                                    |                                                                                                    |                                                                                                    |
| Welcome to your new account: 182200@sausd.us. Your account is compatible                                                                                                    | with nearly all Google products, but your sausd.us                                                                                                    | administrator may decide which products are en                                                                                                    | abled for your account. For tips about using your new a                                                                                                    | account, visit our <u>Help Center</u> .                                                                                                    |
| Google Terms of Service                                                                                                    |                                                                                                    |                                                                                                    |                                                                                                    | ×<br>E                                                                                                    |
| Welcome to Google! By using Google's products, software, services or<br>time, including but not limited to Program Policies and Legal Notices<br>/ <u>users/terms.html</u> .                                                                                                    | : web sites ("Google services"), you agree to th<br>(collectively, the "Terms"). We may update the                                                                                                    | he following terms and conditions, and any p<br>e Terms in the future, and you will be able to                                                                                                    | policies, guidelines or amendments thereto that m<br>find the most current version of this agreement a                                                                                                    | ay be presented to you from time to<br>at http://www.google.com/a/help/intl/en                                                                                                    |
| <ol> <li>USE OF SERVICES         Google Inc., its subsidiaries and affiliated companies, including services under the laws of the United States or other applicable j and/or continued use of Google services. You are responsible for unauthorized use of your password or account or any other breact.     </li> <li>APPROPRIATE CONDUCT         You understand that all information, data, text, software, music, right, but shall have no obligation, to pre-screen, flag, filter, refu objectionable, and that you use Google services at your own risk     </li> </ol> | your domain administrator ("Google") offer G<br>urisdiction. In order to access certain services,<br>r maintaining the confidentiality of your accou<br>ch of security. Google cannot and will not be li<br>sound, photographs, graphics, video, message<br>use, modify or move any Content available via<br>a. For some services, Google provides tools to | ioogle services to you, provided that you are<br>, you may be required to provide current, ac<br>int password, and are responsible for all acti-<br>iable for any loss or damage arising from yo<br>s or other materials ("Content") are the sole<br>Google services. You understand that by us<br>filter out adult sexual content, including our                                                                                                    | of legal age to form a binding contract and are n<br>urate identification, contact, and other informati<br>vities that occur under your account. You agree to<br>ur failure to provide us with accurate information<br>responsibility of the person from which such Con<br>ng Google services you may be exposed to Cont<br>SafeSearch preference settings (see <a href="http://www.">http://www.</a> | ot a person barred from receiving<br>on as part of the registration process<br>o immediately notify Google of any<br>a or to keep your password secure.<br>ntent originated. Google reserves the<br>vent that is offensive, indecent or<br>google.com/help/customize.html#safe). |
| Google has made its services available to organizations using Google Apps. In a<br>determines which Additional Services you may access using your account. For                                                                                                    | addition to the <u>core suite</u> of messaging and collabor<br>tips about using your new account, visit the Google                                                                                                    | ation applications, you may access many <u>Googl</u><br><u>Help Center</u> .                                                                                                    | <u>e services</u> ("Additional Services") using your 182200@:                                                                                                    | sausd.us account. Your sausd.us administrator                                                                                                    |
| Please be aware that when you use Google services, your domain administrator<br>to maintain a separate account for your personal use of any Google services, inv                                                                                                    | will have access to your 182200@sausd.us accoun<br>cluding email. If you have multiple Google accounts                                                                                                    | nt information, including your email. You can lear<br>, the username that appears at the upper right co                                                                                                    | n more <u>here</u> , or by consulting your domain administrat<br>rner of most Google services will help you ensure that                                                                                                    | or's privacy policy, if one exists. You can choose<br>you're using the intended account.                                                                                                    |
| The Additional Services are provided by Google to you under these <u>terms of sen</u><br>Additional Services as acceptance of the applicable service-specific terms.                                                                                                    | <u>rice</u> and <u>privacy policy</u> . Certain Additional Services r                                                                                                    | may also have <u>service-specific terms</u> . If your dom                                                                                                    | ain administrator enables any of the Additional Service                                                                                                    | s, Google will treat your use of any of the                                                                                                    |
| Click "Accept" below to indicate that you understand the changes to your account                                                                                                    | unt and agree to the <u>Google Terms of Service</u> and th                                                                                                    | e Google Privacy Policy for your use of Additiona                                                                                                    | I Services.                                                                                                    |                                                                                                    |
| Type the characters you see in the picture below.                                                                                                    |                                                                                                    |                                                                                                    |                                                                                                    |                                                                                                    |
| desnestro<br>Letters are not case-sensitive                                                                                                    | Туре                                                                                                    | the word you                                                                                                    | see and click "I ad                                                                                                    | ccept"                                                                                                    |
| I accept. Continue to my account. Cancel                                                                                                    |                                                                                                    |                                                                                                    |                                                                                                    |                                                                                                    |
|                                                                                                    | A CONSTRUCT OF ALL                                                                                                    |                                                                                                    | Contract of the                                                                                                    | - 🍢 🖏 🗤 11:30 AM                                                                                                    |

#### Sites

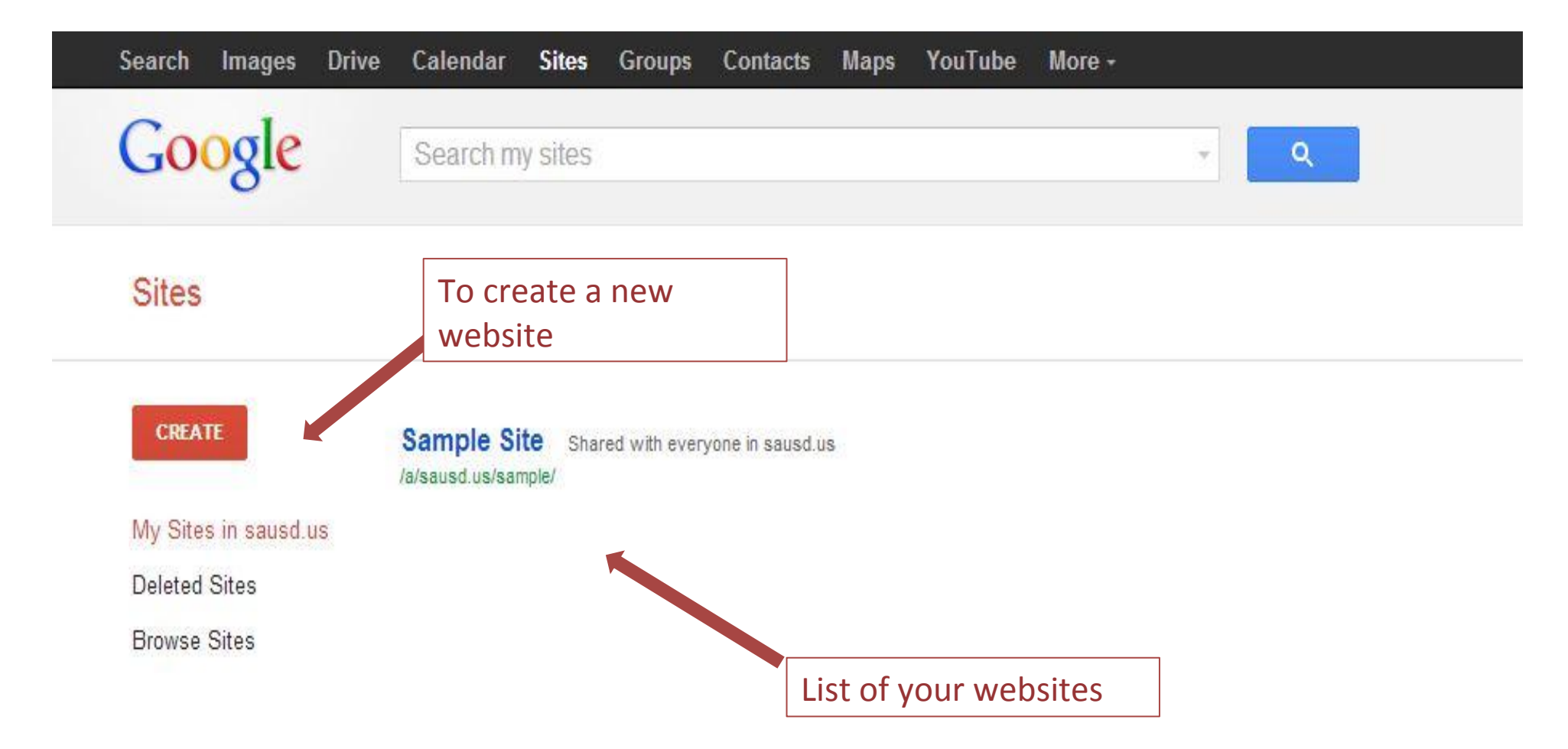

### Drive

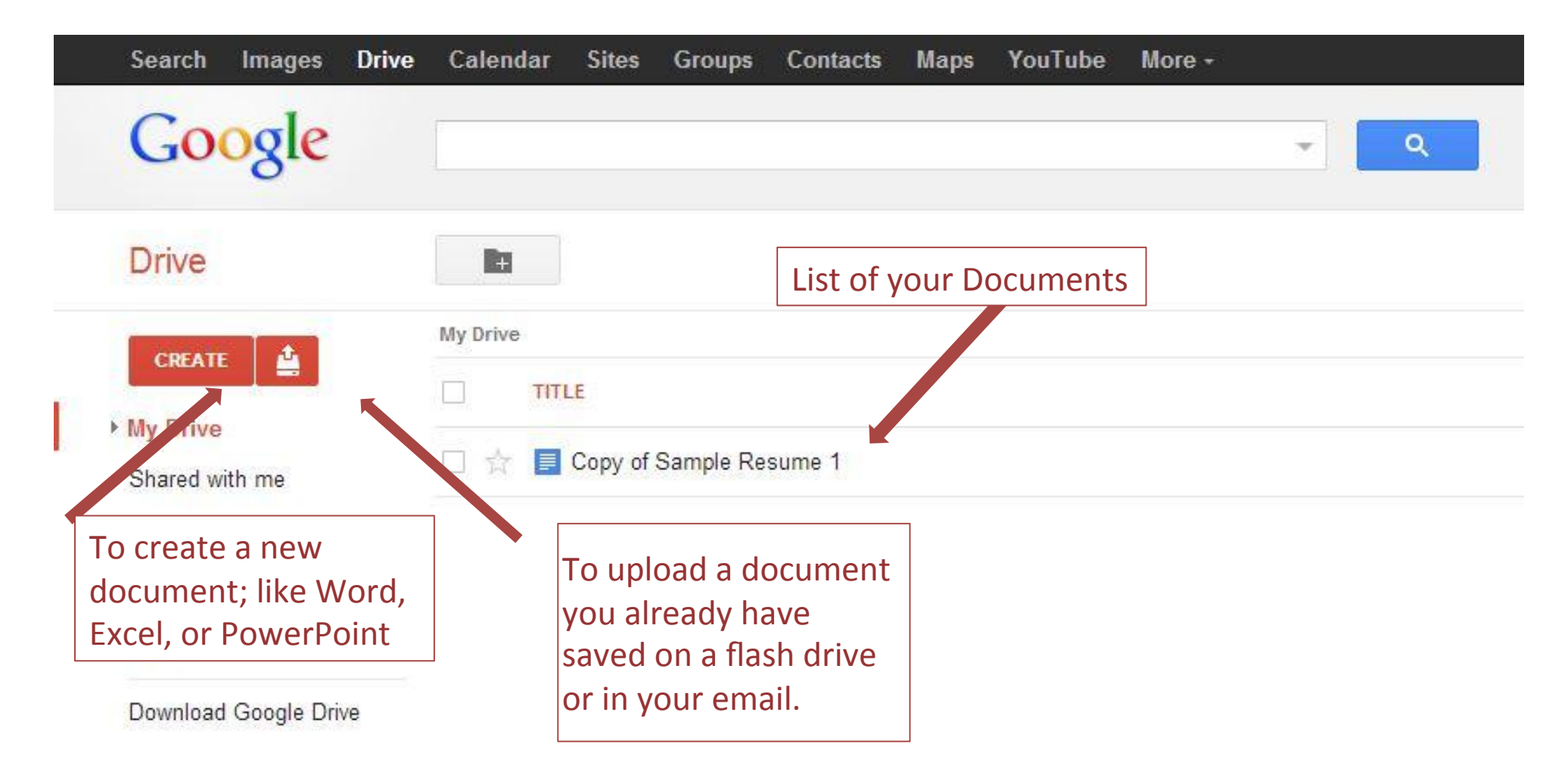

### Types of Documents

|   | Search | Images   | Drive | Calendar | Sites   | Groups      | Contacts        | Maps | YouTube | More - |   |   |       |  |
|---|--------|----------|-------|----------|---------|-------------|-----------------|------|---------|--------|---|---|-------|--|
|   | Goo    | ogle     |       |          |         |             |                 |      |         |        | * | ٩ |       |  |
|   | Drive  |          |       | la       |         |             |                 |      |         |        |   |   |       |  |
|   |        |          |       | My Drive |         |             |                 |      |         |        |   |   |       |  |
| , |        | ument    |       |          | LE      |             |                 |      |         |        |   |   | OWNER |  |
|   | Pres   | Intation |       |          | Copy of | Sample Re   | sume 1          |      |         |        |   |   | me    |  |
|   | Spre   | adsheet  |       |          |         |             |                 |      |         |        |   |   |       |  |
|   | E Form |          |       |          |         |             |                 |      |         |        |   |   |       |  |
|   | 🗾 Draw | ing      |       |          |         |             |                 |      |         |        |   |   |       |  |
|   | Folde  | er       |       |          |         | <b>`</b>    |                 |      | 1       |        |   |   |       |  |
|   | More   |          |       | •        |         | List        | of diffe        | rent |         |        |   |   |       |  |
|   | From   | template |       |          |         | type<br>doc | es of<br>uments | 5    |         |        |   |   |       |  |

## **Documents on Google Drive**

| C Antps://docs.google.com/a/sausd.us/document/d/1HjNYsLTmSxYXaY0hWsIEBUtIrE4w2b5jcYKPk/x9IsA/edit                                                                                                    |          |         |
|----------------------------------------------------------------------------------------------------|----------|---------|
| Untitled document 🔅 🖿<br>File Edit View Insert Format Tools Table Help All changes saved                                                                                                    | Comments | â Share |
| Normal text → Arial → 11 → B I U A M GO M 등 표 표 표 표 ■ ■ ■     ■     ■     ■     ■     ■     ■     ■     ■     ■     ■     ■     ■     ■     ■     ■     ■     ■     ■     ■     ■     ■     ■     ■     ■     ■     ■     ■     ■     ■     ■     ■     ■     ■     ■     ■     ■     ■     ■     ■     ■     ■     ■     ■     ■     ■     ■     ■     ■     ■     ■     ■     ■     ■     ■     ■     ■     ■     ■     ■     ■     ■     ■     ■     ■     ■     ■     ■     ■     ■     ■     ■     ■     ■     ■     ■     ■     ■     ■     ■     ■     ■     ■     ■     ■     ■     ■     ■     ■     ■     ■     ■     ■     ■     ■     ■     ■     ■     ■     ■     ■     ■     ■     ■     ■     ■     ■     ■     ■     ■     ■     ■     ■     ■     ■     ■     ■     ■     ■     ■     ■     ■     ■     ■     ■     ■     ■     ■     ■     ■     ■     ■     ■     ■     ■     ■     ■     ■     ■     ■     ■     ■     ■     ■     ■     ■     ■     ■     ■     ■     ■     ■     ■     ■     ■     ■     ■     ■     ■     ■     ■     ■     ■     ■     ■     ■     ■     ■     ■     ■     ■     ■     ■     ■     ■     ■     ■     ■     ■     ■     ■     ■     ■     ■     ■     ■     ■     ■     ■     ■     ■     ■     ■     ■     ■     ■     ■     ■     ■     ■     ■     ■     ■     ■     ■     ■     ■     ■     ■     ■     ■     ■     ■     ■     ■     ■     ■     ■     ■     ■     ■     ■     ■     ■     ■     ■     ■     ■     ■     ■     ■     ■     ■     ■     ■     ■     ■     ■     ■     ■     ■     ■     ■     ■     ■     ■     ■     ■     ■     ■     ■     ■     ■     ■     ■     ■     ■     ■     ■     ■     ■     ■     ■     ■     ■     ■     ■     ■     ■     ■     ■     ■     ■     ■     ■     ■     ■     ■     ■     ■     ■     ■     ■     ■     ■     ■     ■     ■     ■     ■     ■     ■     ■     ■     ■     ■     ■     ■     ■     ■     ■     ■     ■     ■     ■     ■     ■     ■     ■     ■     ■     ■     ■     ■     ■     ■     ■     ■     ■     ■     ■     ■     ■     ■     ■     ■     ■     ■     ■     ■     ■ |          |         |
| × 1 · · · · · · · · · · · · · · · · · ·                                                                                                    |          |         |
|                                                                                                    |          |         |
|                                                                                                    |          |         |
| Similar look and                                                                                                    |          |         |
| feel as Microsoft                                                                                                    |          |         |
| word.                                                                                                    |          |         |
|                                                                                                    |          |         |

# Making a Copy of a Document on Google Drive - Part 1

| 4 | -> C     | https://     | /drive.go | ogle.com/a | /sausd.         | us/#share  | d-with-me    | A Start  |                      |              |         |           |   |
|---|----------|--------------|-----------|------------|-----------------|------------|--------------|----------|----------------------|--------------|---------|-----------|---|
|   | Search   | Images       | Drive     | Calendar   | Sites           | Groups     | Contacts     | Maps     | YouTube              | More -       |         |           |   |
|   | Go       | ogle         |           | 5<br>      |                 |            |              |          |                      |              | ¥       | ٩         | I |
|   | Drive    |              |           |            |                 |            |              |          |                      |              |         |           |   |
|   | CREAT    | E 🛕          |           | Drag       | g files or<br>E | folders sl | nared with y | ou to My | <b>y Drive</b> for e | easy access. | . Learn | more      |   |
|   | Shared v | with me      |           |            | Sample          | Resume 2   |              |          |                      |              |         |           |   |
|   | Starred  |              |           |            | Google 7        | ple Resume | 1<br>book    |          |                      |              |         |           | _ |
|   | Recent   |              |           |            |                 |            | Ор           | en the ( | document             | you wish     | to mal  | ke a copy |   |
|   | More +   |              |           |            |                 |            | of.          |          |                      |              |         |           |   |
|   | Download | l Google Dri | ve        |            |                 |            |              |          |                      |              |         |           |   |

# Making a Copy of a Document on Google Drive - Part 2

Https://docs.google.com/a/sausd.us/document/d/1LGigo7vPNzcnbfLCuhHGO1BclwXqzQBPIcDS4uFEIQo/edit

C

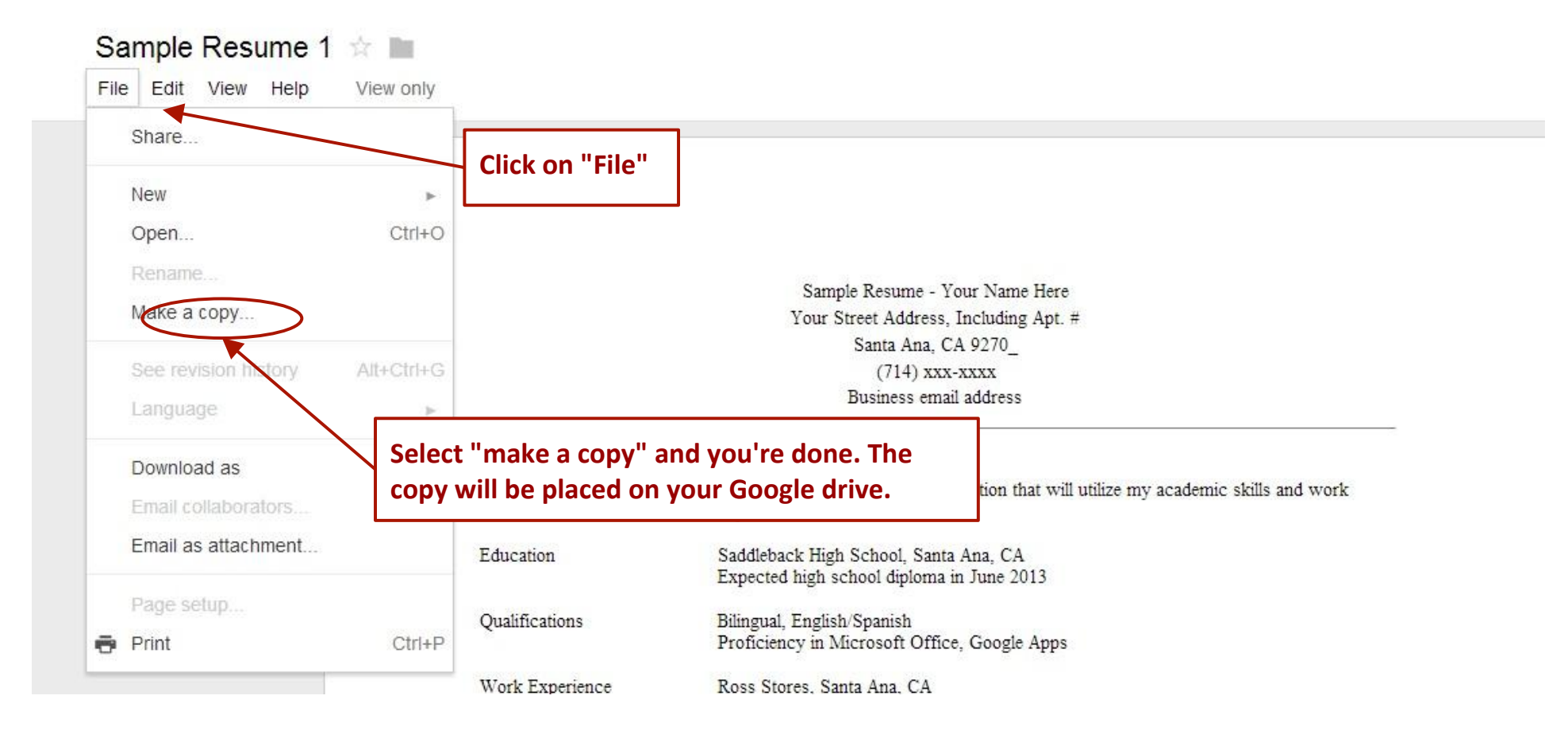

#### Presentations - Part 1

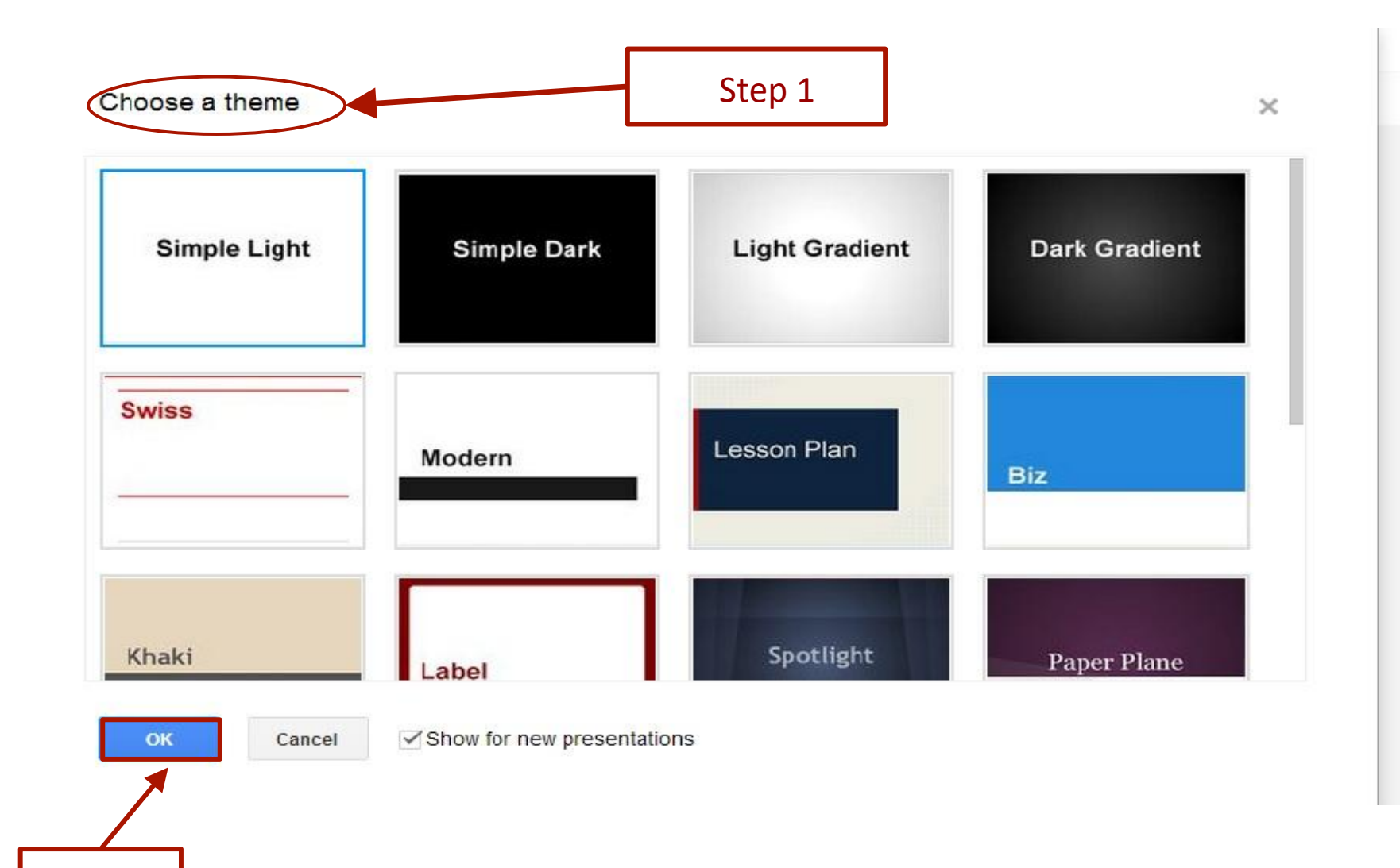

Click

### Presentations - Part 2

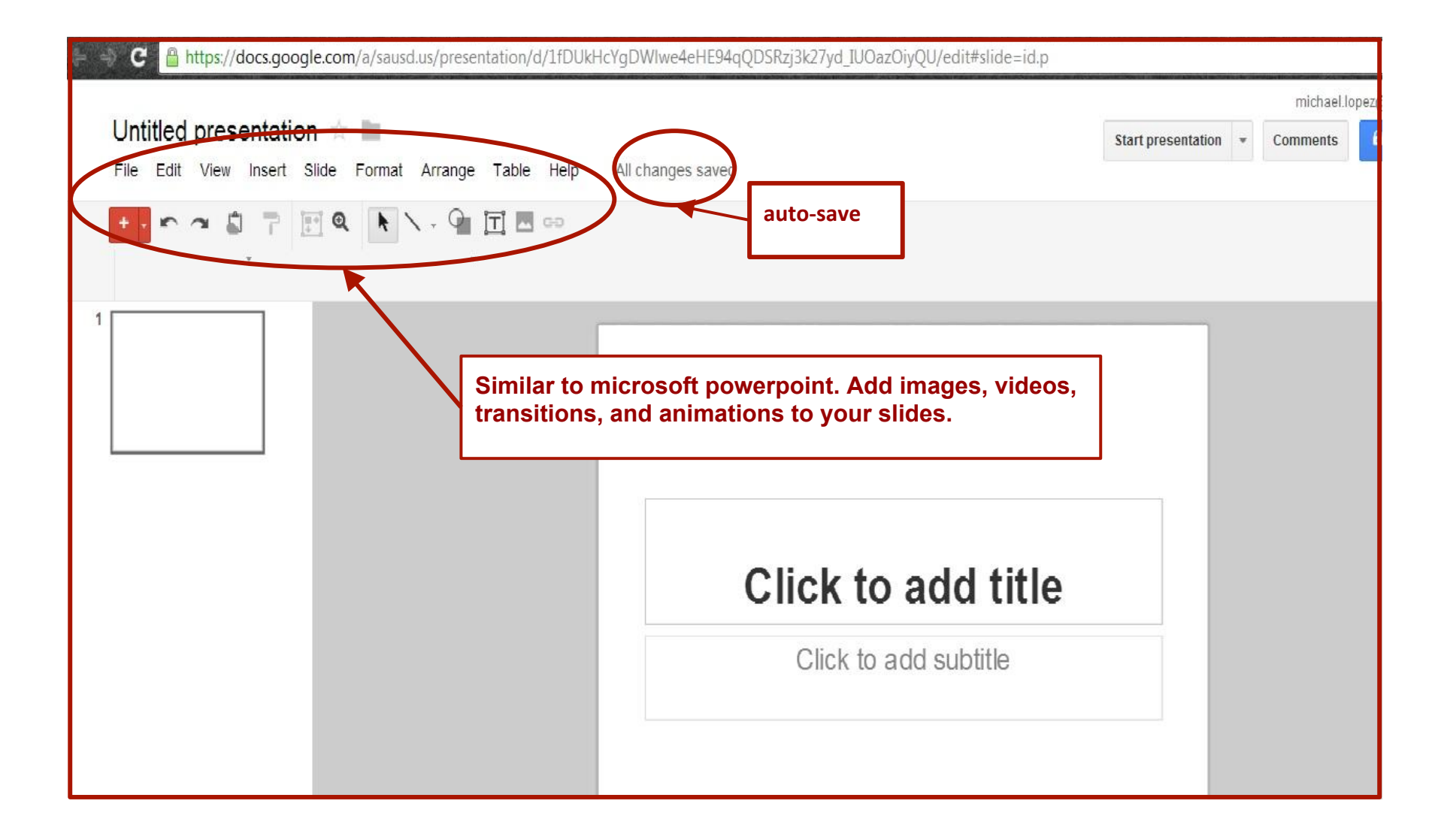

## Spreadsheet on Google Drive

| 🗧 🏐 C 🔒 https://docs.google.com/a/saus | d.us/spreadsheet/ccc?key=0AmvR7B       | TXfm9kdHZ1YXdrWnA   | 0aWcwZ3o4TGICVV | VhaR2c#gid=0 |   |               | ☆                                 |
|----------------------------------------|----------------------------------------|---------------------|-----------------|--------------|---|---------------|-----------------------------------|
| Untitled spreadsheet                   | Tools Help                             |                     |                 |              |   | michael.lopez | @sausd.us <del>-</del><br>8 Share |
| ēr a 🕄 🕇 \$ % 123 - 10                 | pt - B Abc A M 🖽                       | E                   |                 |              |   |               |                                   |
| A B                                    | с р                                    | E                   | F               | G            | Н | I.            | J                                 |
| 2 3 4                                  |                                        |                     |                 |              |   |               |                                   |
| 5 6                                    | Like Microsoπ Ex<br>Input data, calcul | cei<br>ate formula: | ,               |              |   |               |                                   |
| 9                                      | create graphs, etc                     |                     |                 |              |   |               |                                   |
| 10<br>11<br>12                         |                                        |                     |                 |              |   |               |                                   |
| 13<br>14<br>15                         |                                        |                     |                 |              |   |               |                                   |
| 16<br>17<br>19                         |                                        |                     |                 |              |   |               |                                   |

# Forms on Google Drive - Part 1

| e 😔 C 🔒 https://docs.google.com/a/sausd.us/spreadsh                                                                                                    | et/gform?key=0AmvR7BTXfm9kdEFqcWhhRS1VS3BZZWJKUWVnbUZ1                         | aHc&hl=en                       | ☆                  |   |
|----------------------------------------------------------------------------------------------------|--------------------------------------------------------------------------------|---------------------------------|--------------------|---|
| Add item Theme: Plain                                                                                                    |                                                                                | Email this form See responses 🖛 | More actions - Sav | e |
| <ul> <li>Arrw users to edit responses: <u>What's this?</u></li> <li>Require SAUSD Google Apps sign-in to view this form.</li> <li>Automatically collect respondent's SAUSD Google Apps user</li> <li>Untitled form</li> </ul>                                            | Select a theme.<br>Choose from<br>various styles.                              |                                 |                    |   |
| You can include any text or info that will help people fill this out.         Question Title       Add ite         Help Text       Sample Question 1         Question Type       Text         Their answer       down 1         Done       Make this a required question | ems to your<br>such as<br>le choice<br>ons,drop<br>ists, check<br>page<br>etc. |                                 |                    |   |
| Sample Question 2                                                                                                    |                                                                                |                                 |                    |   |

# Forms on Google Drive - Part 2

| Add item 🕶 🛛 Then                                                                           | ne: Plain                                                                                                    | Email this form See responses - More actions -  |
|---------------------------------------------------------------------------------------------|----------------------------------------------------------------------------------------------------|-------------------------------------------------|
| <ul> <li>Allow users to edi</li> <li>Require SAUSD (</li> <li>Automatically coll</li> </ul> | it responses. <u>What's this?</u><br>Google Apps sign-in to view this form.<br>lect respondent's SAUSD Google Apps username. | Click save when finished.                       |
| Untitled form                                                                               |                                                                                                    |                                                 |
| You can include any                                                                         | text or info that will help people fill this out.                                                                            | Select the trash bin to delete a question/item. |
| Question Title                                                                              | Sample Question 1                                                                                                    |                                                 |
| Help Text                                                                                   |                                                                                                    |                                                 |
| Question Type<br>Their answer                                                               | Text Click here once you're done editing.                                                                                    | Select the pencil to edit a question/item.      |

# Drawing on Google Drive

| C 🔒 https://docs.google.com/a/sausd.us/drawings/d/1f8zbDz3epDfYA6W5FU9Tx9ZPO23Op0k3FG3DTqPKxqc/edit                           | ☆ 🗉                                        |
|----------------------------------------------------------------------------------------------------|--------------------------------------------|
| File Edit View Insert Format Arrange Help                                                                                     | michael.lopez@sausd.us + Comments  B Share |
|                                                                                                    |                                            |
| Similar to Microsoft<br>Publisher. Use for flyers,<br>brochures, newsletters, etc.<br>Add text, images, shapes, and<br>lines. |                                            |

# Sharing

| Firef    | 🚥 🖉 Library / Calendar 🛛 🛛 🛛 🖉                       | Davis, Tamara - Outlook Web App   | × 🖸 Library Search                                                                                                    | × Senior Portfolios - Google Drive                                        | e 🛛 🖂 Google App            | is Handbook - Google Docs × +    |               |
|----------|------------------------------------------------------|-----------------------------------|----------------------------------------------------------------------------------------------------|---------------------------------------------------------------------------|-----------------------------|----------------------------------|---------------|
| ÷        | A thtps://docs.google.com/a/sausd.us/prese           | ntation/d/1XeMorQmLjYR8uZYYv9Jab1 | 8G8hQidjzzJUUQXNIIsOw/edit#slide=id.g                                                                                           | 211e7120_0_48                                                             |                             | ☆ マ C 🚼 - diatribe               | ۹ م           |
| ዾ Mos    | t Visited 🛛 Destiny 🊳 SHS 🔂 SHS Sports 🍩 DistrLibr ( | 🕏 CDE 🗌 Aeries 🥝 ELA Booklist 🗌   | ) aasl 🋄 ala <u> y</u> alsa 🔅 csla 🛢                                                                                            | 🗧 TTLWV 🗌 TRAILS 🗌 NOOK Blog 🗌 BM                                         | IRK 🗌 Pin It <b>8</b> GApps |                                  | 🔀 Bookmarks   |
|          | Google Apps Handbook *                               | Table Help All changes sav        |                                                                                                    |                                                                           |                             | ta:<br>Start presentation + Comm | nts A Share   |
| 12<br>13 | Spreachard or Googe and                              |                                   | Sharing settings<br>Link to share (only accessible by co<br>https://docs.google.com/a/sausd.t                                   | llaborators)<br>Js/presentation/d/1XeMorQmLjYR8uZYYv9J                    | JabT8G8                     | 1                                |               |
| 14       |                                                      |                                   | <ul> <li>Private - Only the people list access</li> <li>Tamara Davis (you) tamara.</li> <li>Moises De La Mora moises</li> </ul> | ed below can Change<br>davis@sausd.us Is owner<br>.delamora@sa Can view ▼ | ×                           | 1st click blue Sha<br>button.    | re            |
| 16       | Drang on Assge Dow                                   |                                   | Michael Lopez michael lope Add people: Enter names, email addresses                                                             | nz@sausd.us Can edit ▼                                                    | ×                           | Add names (teac group members,   | her,<br>etc). |
| 17       | Manager Fielders                                     |                                   | Editors will be allowed to add people and c                                                                                     | hange the permissions. [Change]                                           |                             | Choose view or e                 | dit.          |
| 18       | Click to add notes                                   |                                   |                                                                                                    |                                                                           | _                           |                                  |               |

#### **Create Folders**

| Googi                                                         | •                                                                                                    |                                                                                                    |                        |
|---------------------------------------------------------------|----------------------------------------------------------------------------------------------------|----------------------------------------------------------------------------------------------------|------------------------|
| Drive                                                         | ±• ■ 1 ⊙ 10×1 •                                                                                                    |                                                                                                    | 5ort - 🔳 II 🕺          |
| CREATE     Cocument     Presentation     Spreadsheet     Form | Meet your Drive<br>Drive is the home for all your files. With Google Drive for your PC, you can<br>it files from your computer to My Drive. | Then, go for a spin<br>• Explore the left hand navigation.<br>• Create Google Docs and more.<br>• See files at a glance with the new grid view.<br>• Get the Google Drive mobile app. |                        |
| Crawing                                                       | Create >                                                                                                    | OWNER                                                                                                    | LAST MODIFIED          |
| Mare                                                          | Folder                                                                                                    | ~                                                                                                    | 11.48 am               |
| From templat                                                  | e Google Apps Handbook: Shared                                                                                                    | ~                                                                                                    | Oct 5 Intervent Legenz |
|                                                               | 🗆 ☆ 👩 taller Geneticsmonkletten Geneticsmon Survey                                                                                          | ~                                                                                                    | Sep 20                 |
|                                                               | 🗆 ☆ P Library Orientation ppt                                                                                                    | ~                                                                                                    | Oct 3                  |
|                                                               | 🗹 🎡 🔲 Untitled document                                                                                                    | ne -                                                                                                    | Oct 9                  |
|                                                               | 📄 🚖 🛃 Using Drawing                                                                                                    | ~                                                                                                    | Oct 3+                 |

## Naming Folders

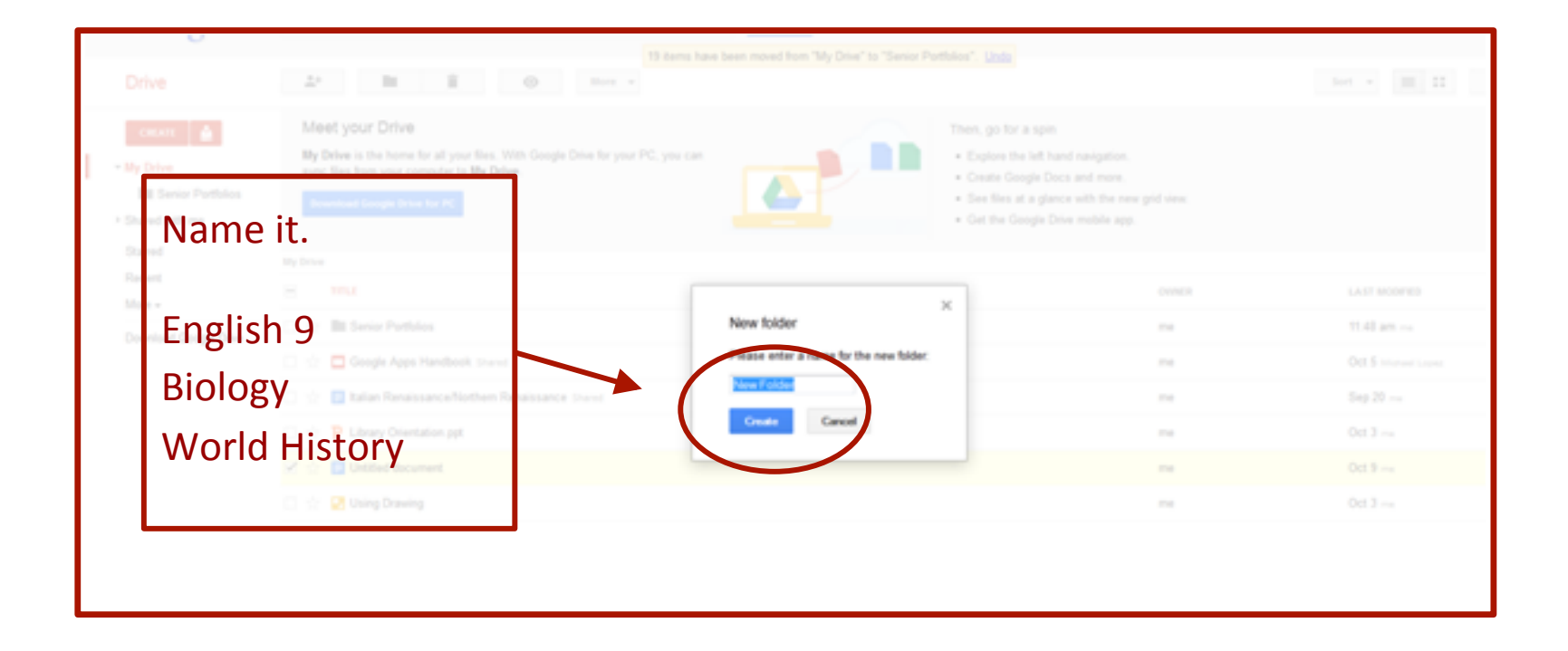

# Managing Folders

|                                                     | $\sim$                                                                                                    |                                       |                                                  |                        |
|-----------------------------------------------------|----------------------------------------------------------------------------------------------------|---------------------------------------|--------------------------------------------------|------------------------|
| Drive                                               | 2 1 1 1 O Hore -                                                                                                    |                                       |                                                  | Sort * 🔳 II            |
| CREATE 🚔                                            | Meet your Drive<br>My Drive is the norm for all your files. With Google Drive for your PC, you can<br>sync files from your computer to My Drive. | Then, go for a sp<br>Explore the left | in<br>hand navigation.                           |                        |
| IIII Senior Pottolos<br>> Shared with me<br>Starred | Download Google (Inter for PC                                                                                                    | Select documents                      | nce with the new grid view.<br>Drive mobile app. |                        |
| Recent<br>More +                                    |                                                                                                    |                                       | OWNER                                            | LAST MODIFIED          |
| Download Google Drive                               | <ul> <li></li></ul>                                                                                                    | Click the folder                      | ~                                                | 11.48 am               |
|                                                     |                                                                                                    | icon to odd to                        | ~                                                | Oct 5 Intervent Legenz |
|                                                     | 🗌 👷 🔲 Italian Renaissance/Northern Renaissance (have)                                                                                            |                                       | ~                                                | Sep 20                 |
|                                                     | 🗆 🚖 P Library Orientation ppt                                                                                                    | folder                                | ~                                                | Oct 3                  |
|                                                     | 🗹 🚖 🔲 Untilled document                                                                                                    |                                       | ~                                                | Oct 9                  |
|                                                     | 📄 🚖 🛃 Using Drawing                                                                                                    |                                       | ne .                                             | Oct 3                  |
|                                                     |                                                                                                    |                                       |                                                  |                        |